## インストール手順

|                                                                                                    |                                                   |                                          | - 0 X                         |
|----------------------------------------------------------------------------------------------------|---------------------------------------------------|------------------------------------------|-------------------------------|
| PC246-000574-0                                                                                                    | C D http://www.airret.k.oc.dakke.ck.jp.176.76.765 | ¥                                        | • G (98 D+ G 公司)              |
| 2010年10日         1000年10日         1000年10日         1000年10日           1010日         1000年10日         1000年10日         1000年10日           1010日         1000年10日         1000年10日         1000年10日           1010日         1000年10日         1000年10日         1000年10日           1010日         1000年10日         1000年10日         1000年10日           1010日         1000年10日         1000年10日         1000年10日           1010日         1000年10日         1000年10日         1000年10日           1010日         1000年10日         1000年10日         1000年10日           1010日         1000年10日         1000年10日         1000年10日           1010日         1000年10日         1000年10日         1000年10日           1010日         1000年10日         1000年10日         1000年10日           1010日         1000年10日         1000年10日         1000年10日           1010日         1000年10日         1000年10日         1000年10日           1010日         1010日         1010日         1010日         1010日           1010日         1010日         1010日         1010日         1010日         1010日           1010日         1010日         1010日         1010日         1010日         1010日         1010日 <tr< td=""><td>2 7-E352181 171-917 8. × 💽</td><td></td><td></td></tr<>                                                                                                    | 2 7-E352181 171-917 8. × 💽                        |                                          |                               |
| サービス チェッカ TYPE 4 (日本語版)<br>1942年<br>1921日2<br>1921日2<br>1921日2<br>1925日2<br>1925<br>1925<br>1925<br>1925<br>1925<br>1925<br>1925<br>1925<br>1925<br>1925<br>1925<br>1925<br>1925<br>1925<br>1925<br>1925<br>1925<br>1925<br>1925<br>1925<br>1925<br>1925<br>1925<br>1925<br>1925<br>1925<br>1925<br>1925<br>1925<br>1925<br>1925<br>1                                 | 27(L0) 編集(1) 単形(2) 目形に入り(A) 2-L(5) ヘルフ            | м                                        |                               |
| 14.520         2/2/0017/02/01-1/           10011-2         2/2/012/82/82/82           27.52         7           27.52         7           27.52         7           27.52         7           27.52         7           27.52         7           27.52         7           27.52         7           27.52         7           27.52         7           27.52         7           27.52         7           27.52         7           27.52         7           27.52         7           27.52         7           27.52         7           27.52         7           27.52         7           27.52         7           27.52         7           27.52         7           27.52         7           27.52         7           27.52         7           27.52         7           27.52         7           27.52         7           27.52         7           27.52         7           27.52         7 </td <td>サービス チェッカ TYPE</td> <td>24 (日本語版)</td> <td></td>                                                                                                    | サービス チェッカ TYPE                                    | 24 (日本語版)                                |                               |
| Control 2012     Control 2014     Control 2014                                                                                                    | BA206 27/937                                      | タウンロード                                   |                               |
| 12:2.2.5         7 + 2.3 + 3.5 TYPE:(0) (7 + 0.5 ° / 2 + 3.6 ° / - 2 < 7.5)                                                                                                    | (2018-12-07 9<br>TOP-12                           | 「新子定」                                    |                               |
| 2.5.2.18         J.5.5/117900         South and the state of the state of the s                                                                                                    | 7-624                                             | エッカTYPE4用ソフトのダウンロード用のページです。              |                               |
| 2.25.25 #28 ±         2.25.25 #28 ±         10 ± ± ± ± ± ± ± ± ± ± ± ± ± ± ± ± ± ± ±                                                                                                    | XmALle                                            | 1111-105 C 174. V 1 Malasia II 40 2010 - |                               |
| 2.25.其実変変<br>1.22.目気<br>1.22.目気<br>1.22.ア→公共系ーロ<br>2.22.一人支目的で<br>2.22.一人支目的で<br>1.22.ア→公共系ーロ<br>2.22.一人支目的で<br>1.22.ア→公共系ーロ<br>2.22.一人支目的で<br>1.22.ア→公共系ーロ<br>2.22.一人支目的で<br>1.22.ア→公共系ーロ<br>2.22.一人支目的で<br>1.22.ア→公共系ーロ<br>2.22.一人支目的で<br>1.22.<br>1.22.ア→公共系ーロ<br>2.22.<br>1.22.<br>1.22. | 225.0情報五より.22.20-1: 74.7                          | Internet Leptines                        | ×                             |
| 112周囲一覧<br>112月一覧<br>112月7→(人本5-日間<br>1277→(人本5-日間<br>1277→(人本5-日))<br>1277→(人本5-日))<br>1277→(人本5-日))<br>1277→(人本5-日))<br>1277→(人x-1))<br>1277→((L))<br>1277→(L))<br>1277→(L))                                                                                                    | 225.交更理想 (6                                       | Checker4_setup1.1.4.zipで行う時作を悪んでください。    |                               |
|                                                                                                    | 社区相接一覧                                            | 7 (Ž. 198 MB                             |                               |
|                                                                                                    |                                                   | 7 (h www.enet k.sc.dekn.(s.p             |                               |
| 2012-0.53185 2<br>→ 8.815407C&7(4)<br>→ 8.815407C&7(4)<br>(+7/5)<br>(+7/5)                                                      | 18754                                             | · · · · · · · · · · · · · · · · · · ·    | ちょうかのいうしゃものであます。 いうしゃもいついざけ メ |
| → 月内(3)<br>→ 私用1407(高内(4)<br>(47/26)<br>(47/26)<br>(4                                                                                                    | 273-2                                             | 1111111111111111111111111111111111111    | CONTRACTOR CONTRACTOR S       |
| → 私用を付け(品作M)<br>サービスタネッカ 17994<br>メイギン工業単純式会社、サービスネ密                                                                                                    |                                                   | → (# <b>#</b> (5))                       |                               |
|                                                                                                    |                                                   | → 名前を付けて保存(A)                            | サービスチェッカエソアを                  |
|                                                                                                    |                                                   | 1727027                                  | ダイキン工業株式会社 サービス本語             |
|                                                                                                    |                                                   | 41/25                                    |                               |
|                                                                                                    |                                                   |                                          |                               |
|                                                                                                    |                                                   |                                          |                               |
|                                                                                                    |                                                   |                                          |                               |

- 1) ソフトウエアの取得ページよりファイルをダウンロードして 下さい。「名前を付けて保存」を選択し、デスクトップなどの わかりやすい場所に保存してください。
- ダウンロード完了後、保存されたzipファイルを解凍して ください。ダブルクリックするだけでは中身のファイルは 見えても実際は解凍されていない場合があります。 ファイルを右クリックし、「すべて展開」や「解凍」などを 選択して確実に圧縮ファイルを解凍してください。 解凍されたファイルの中にある「setup.exe」を ダブルクリックして実行して下さい。

| 📀 Daikin Service Checker TYPE4 セットアップ                                                                                                    |
|----------------------------------------------------------------------------------------------------|
| インストールするコンボーネント:                                                                                                    |
| Microsoft .NET Framework 4.6.2 (x86 および x64)                                                                                                    |
| 次のライセンス条項をお読みください。PageDown キーを使って<br>スクロールしてください。                                                                                                    |
| マイクロソフト ソフトウェア 追加ライセンス条項                                                                                                    |
| .NET FRAMEWORK AND ASSOCIATED LANGUAGE PACKS FOR<br>MICROSOFT WINDOWS OPERATING SYSTEM                                                                                                    |
| Microsoft Corporation (以下「マイクロンフト」といいます)は、本追加ソフトウェア<br>のライセンスをお客様に供与します。Microsoft Windows operating system ソフト<br>ウェア(以下「ホンフトウェア」といいます)を使用するためのラインセンスを取得して<br>いる場合は、本追加リフトウェアを使用することはできません。お客様は、本<br>していない場合は、本追加リフトウェアを使用することはできません。お客様は、本<br>リフトウェアの有効なライヤンス取得違みの複製1 部ごとに本追加リフトウェアを押す。 |
| ■ 印刷用のライセンス条項 (MSLT) を表示する                                                                                                    |
| ライセンス条項に同意しますか?                                                                                                    |
| 「同意しない」を選ぶとインストールを中止します。 インストール<br>するには、この契約に同意してください。                                                                                                    |
| 同意する(A) 同意しない(D)                                                                                                    |

インストール用のプログラムが起動します。
 .NET Framework 4.6.2がPCにインストールされていない場合
 .NET Framework 4.6.2のインストールが始まります。
 インストールされている場合は(5)へ遷移します。

[同意する]ボタンをクリックして下さい。

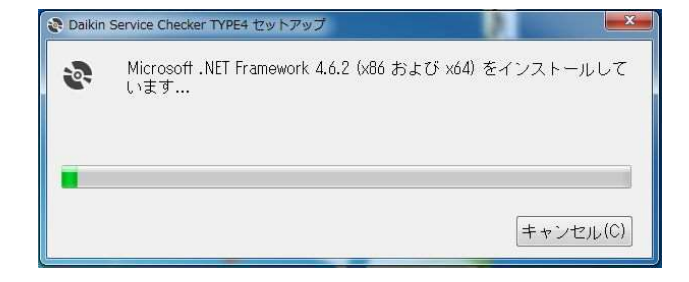

4) インストールが開始されますので、しばらくお待ちください。 インストール完了後、(5)へ遷移します。

| 🔀 Daikin Service Checker TYPE4                      |                     |                    |              |             | ×            |
|-----------------------------------------------------|---------------------|--------------------|--------------|-------------|--------------|
| Daikin Service Checker Tr<br>へようこそ                  | /PE4                | メッフ ワイ             | サート          |             | 5            |
| インストーラーは Daikin Service Checks<br>ます。               | er TYPE4 をイン        | ストールするた            | めに必要         | 寝な手         | 順を示し         |
| この製品は、著作権に関する法律およこ<br>または一部を無断で複製したり、無断で<br>注意ください。 | 和国際条約により<br>複製物を頒布す | 保護されていま<br>ると、著作権の | す。この<br>侵害とな | )製品(<br>ります | の全部<br>'のでご' |
| [                                                   | キャンセル               | < 戻る(B             |              | 次个          | .(N) >       |

- 5) チェッカツールのインストールが開始します。 [次へ]ボタンをクリックしてください。
  - ・すでに古いバージョンのソフトがインストールされている場合は、上書インストールされます。
    ・同じバージョンがインストールされている場合は、(11)へ遷移します。(ソフトの削除の画面)

| 🛃 Daikin Service Checker TYPE4                           |                  |         | 19552 |        | ×            |
|----------------------------------------------------------|------------------|---------|-------|--------|--------------|
| インストール フォルダーの選択                                          |                  |         |       |        | 5            |
| インストーラーは次のフォルダーへ Daikin Service C                        | hecker T         | YPE4 をィ | シスト   | ールしま   | す。           |
| このフォルダーにインストールするには[次へ]をクリ・<br>トールするには、アドレスを入力するか[参照]をクリッ | 10してく;<br>クレ・てくさ | ださい。別   | のフォノ  | レダーに   | んえ           |
| - ,,,,,,,,,,,,,,,,,,,,,,,,,,,,,,,,,,,,                   | 2000             | CC0-0   |       |        |              |
| C:¥Program Files (x86)¥Daikin¥Checker4¥                  |                  |         |       | 参照(R)  |              |
|                                                          |                  |         | ディ    | スク領域   | ŧ(D)         |
| Daikin Service Checker TYPE4 を現在のユーザー用<br>します:           | 扐)、また()          | はすべてのこ  | 2-#-  | 用にインス  | <b>₹</b> トール |
| ●すべてのユーザー(E)                                             |                  |         |       |        |              |
| ○このユーザーのみ(M)                                             |                  |         |       |        |              |
|                                                          |                  | /百天(0)  |       | the st | un x         |
| キャンセル                                                    |                  | 1 EO(B) |       | 11.21  | NU Z         |

🛃 Daikin Service Checker TYPE4

Daikin Service Checker TYPE4 をインストールする準備ができました。

[)次へ]をクリックしてインストールを開始してください。

インストールの確認

| 6) | インストールするフォルダーを選択します。                               |
|----|----------------------------------------------------|
|    | 特に変更しなければ、以下のフォルダーにインストール                          |
|    | されます。                                              |
|    | 32bit OSの場合 C:¥Program Files¥Daikin¥Checker4¥      |
|    | 64bit OSの場合 C:¥Program Files(x86)¥Daikin¥Checker4¥ |
|    | インストール先を変更する場合は、設定を変更してから                          |
|    | インストールします。                                         |
|    |                                                    |

※パソコンにログインしているユーザーが管理者権限を もっていない場合インストールできない場合があります。 その場合は、ソフトウエアのインストール権限のある ユーザーでインストールを行なって下さい。

| 7) [次へ]をクリックしてくださ | $\langle v_{c} \rangle$ |
|-------------------|-------------------------|
|-------------------|-------------------------|

X

-

キャンセル < 戻る(B) 次へ(N)>

| Daikin Service Checker TYPE4                  | <u>() 025</u> | Ē.  | ×    |
|-----------------------------------------------|---------------|-----|------|
| Daikin Service Checker TYPE4 をインストー<br>ルしています |               | 4   |      |
| Daikin Service Checker TYPE4 をインストールしています。    |               |     |      |
| +-/2 <b>+</b> /-+/-+  \                       |               |     |      |
| 01757/20V1                                    |               |     |      |
|                                               |               |     |      |
|                                               |               |     |      |
|                                               |               |     |      |
|                                               |               |     |      |
|                                               |               |     |      |
|                                               | D             | MAD | 10 N |
| キャノセル(尽う                                      | (B)           | AND | NO > |

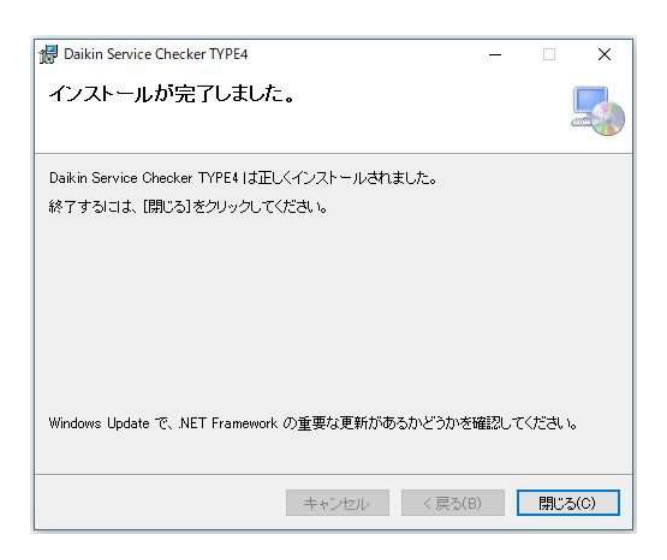

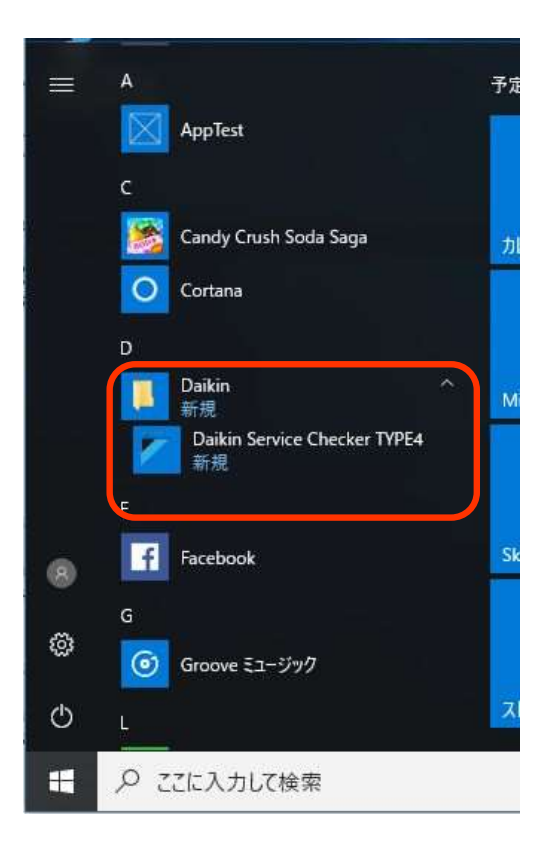

8) インストールが始まります。完了まで待ちます。

9) インストールが完了

- 10) スタートメニューの「Daikin」フォルダ下とデスクトップに 「Daikin Service Checker TYPE4」が追加されます。 確認してください。
- ※ 左図は、Windows10の場合の例です。
- ※ スタートメニューの表示は、利用するWindowsおよびパソコンの 環境により変わります。

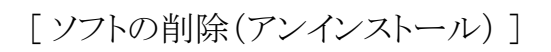

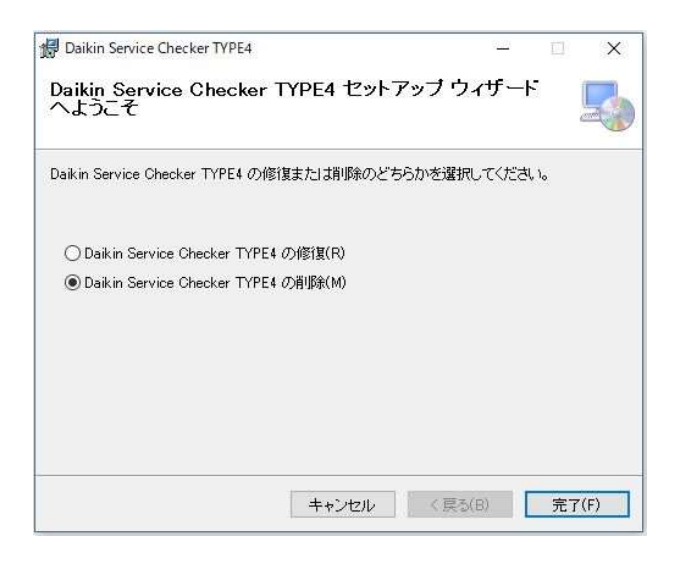

- Daikin Service Checker TYPE4
   Daikin Service Checker TYPE4 を削除しています
   Daikin Service Checker TYPE4 を削除しています。
   お待ちください。

11) 同じバージョンのソフトがインストールされている場合は 左の表示が出ます。

ソフトの削除をする場合は削除を選んで「完了」をクリック (ソフトの削除をしない場合は「キャンセル」をクリック)

12) ソフトの削除が行なわれます。

13) 削除が完了しました。

(注)

・ソフトをアンインストールしても、収集した運転データは消えません。再度ソフトをインストールすれば利用 できるようになります。